# **AUTOMOTIVE INDUSTRIAL TOOLS** termec.it EBSITE 2. **CARICAMENTO ORDINI TRAMITE PIATTAFORMA WEB**

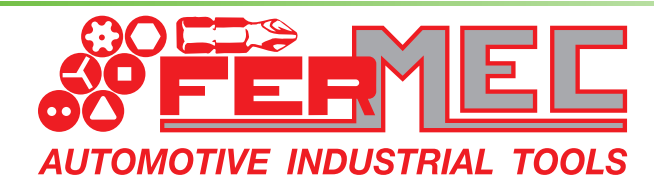

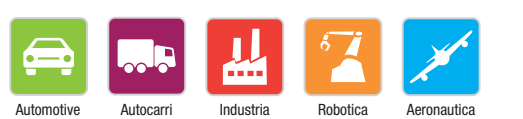

Leader in Italia nella produzione e distribuzione di Utensili meccanici

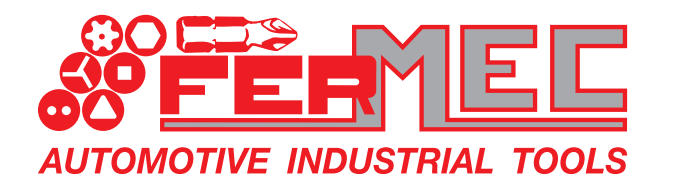

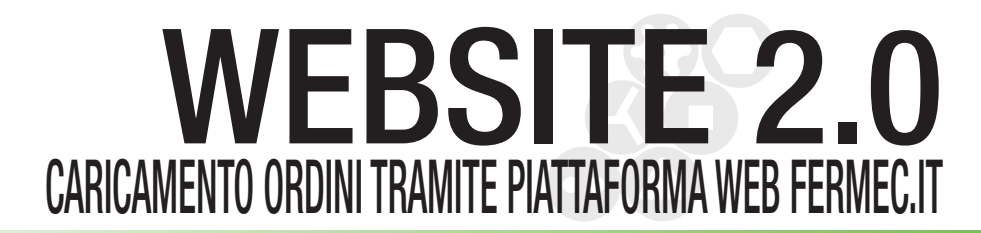

# **STEP 1** LOGIN ALL'AREA RISERVATA

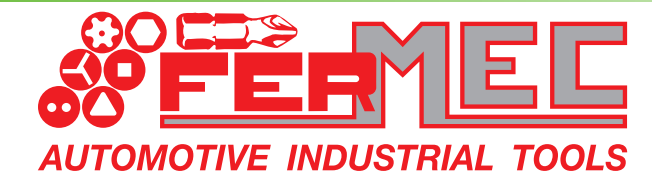

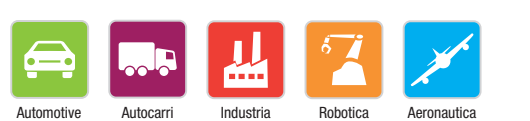

Leader in Italia nella produzione e distribuzione di Utensili meccanici

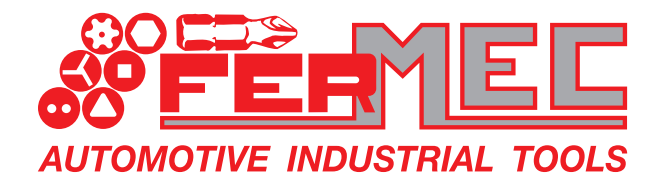

#### OACCEDERE AL SITO www.fermec.it

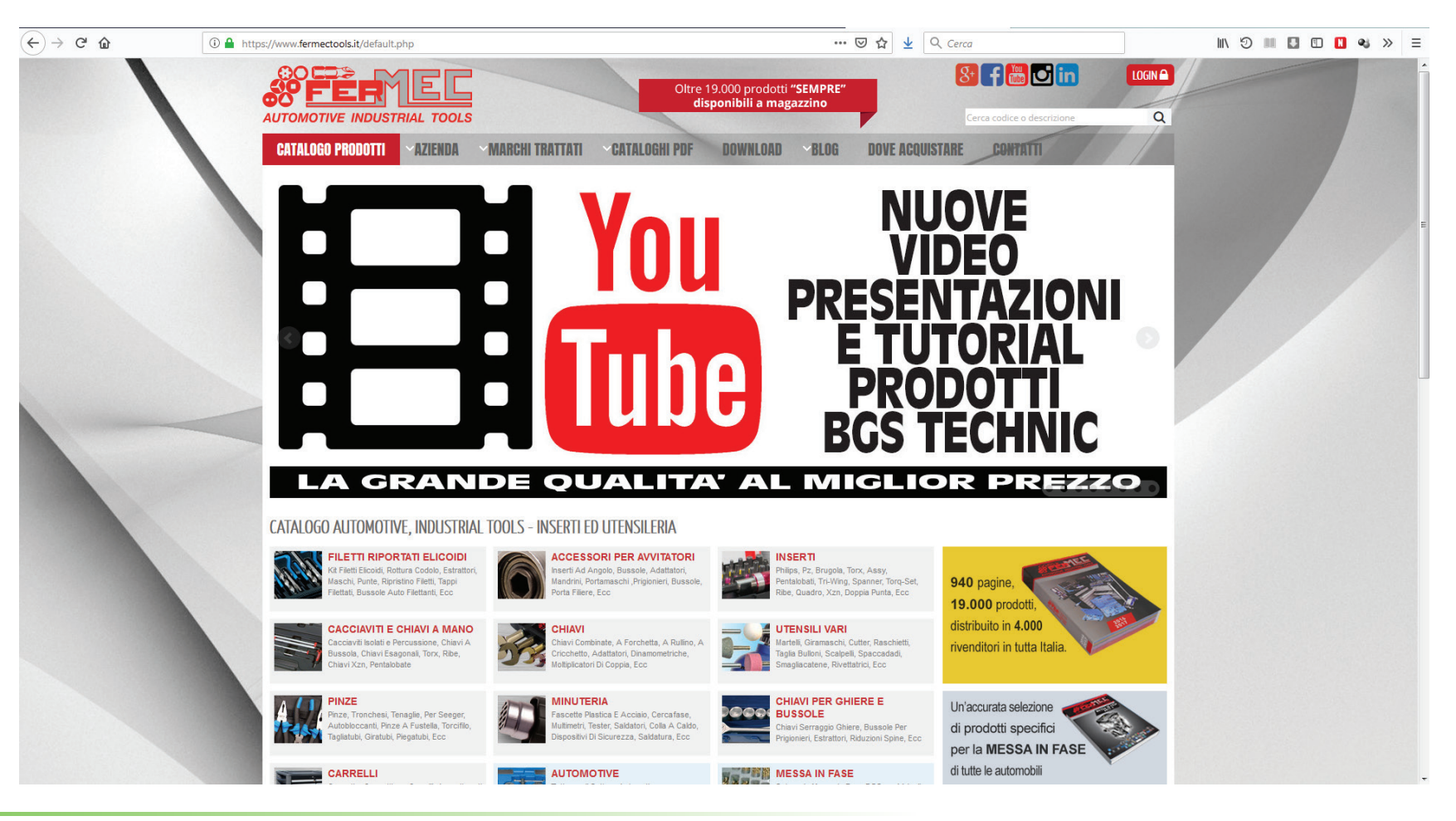

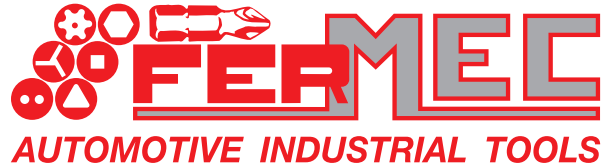

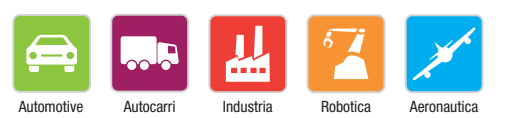

Leader in Italia nella produzione e distribuzione di Utensili meccanici

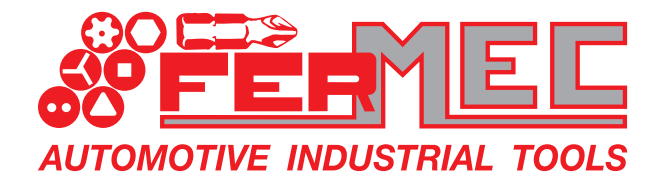

### ACCEDERE AL SITO www.fermec.it Cliccare sul tasto "LOGIN" per accedere all'area riservata

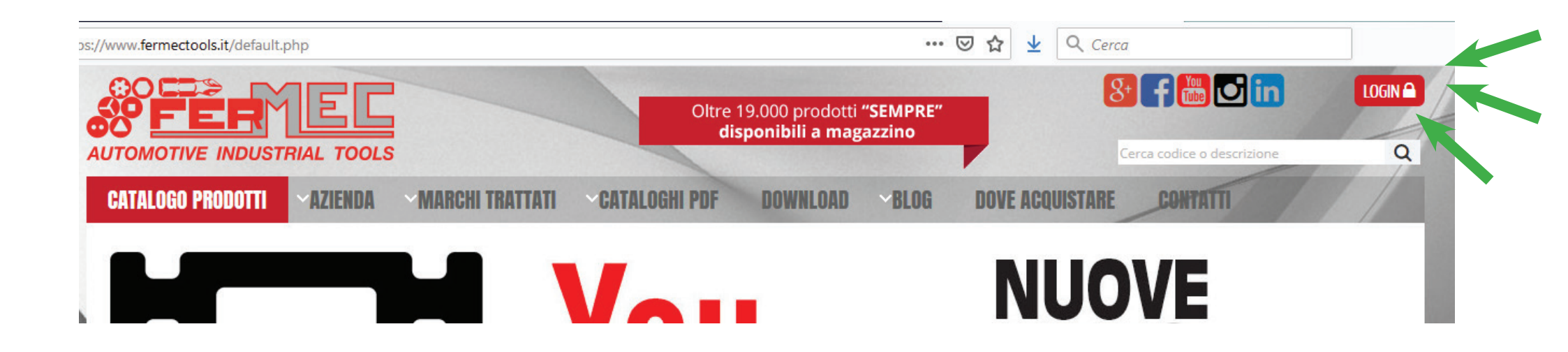

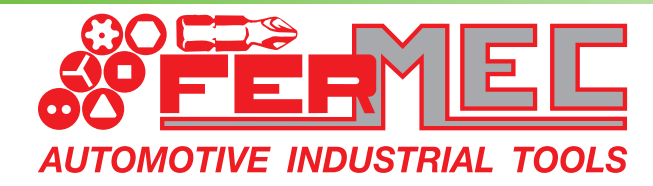

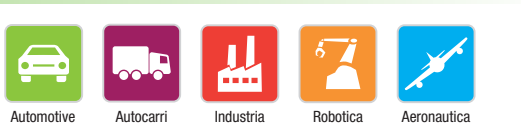

Leader in Italia nella produzione e distribuzione di Utensili meccanici

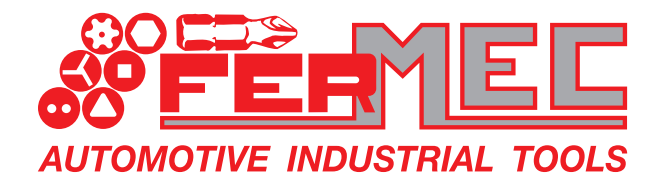

AUTOMOTIVE INDUSTRIAL TOOLS

WEBSITE 2.0 CARICAMENTO ORDINI TRAMITE PIATTAFORMA WEB FERMEC.IT

#### **Inserire Username e Password**

|               |                                                | Oltre 19.000 prodotti "SEMPRE"<br>disponibili a magazzino   |
|---------------|------------------------------------------------|-------------------------------------------------------------|
|               |                                                |                                                             |
|               | LOGIN                                          | ALUANI PUP DUWALUAD DLUA DUVE ACQUISTANE CONTATT            |
|               | Accesso area privata                           | <b>OUSERNAME:</b> inserire il Vostro codice                 |
|               | Username                                       | <ul> <li>cliente come compare sui documenti.</li> </ul>     |
|               | Login                                          | Ad esempio: 411.0000X                                       |
|               | Password                                       |                                                             |
|               | *****                                          | PASSWORD: inserire la Vostra                                |
|               | Hai dimenticato la password?                   | Partita IVA<br>Ad esempio: 0252729036X                      |
|               | Login                                          |                                                             |
| ccare<br>asto |                                                |                                                             |
| gin"          | Formes erl                                     | Powered by Webprofessional                                  |
|               | Via Galileo Galilei. 75 Tel. (+39)059.54.90.55 | C.F P.iva IT02527290361<br>Capitale sociale: 52,000,00 i.v. |

Automotive

Autocarri

Industria

Robotica

Aeronautica

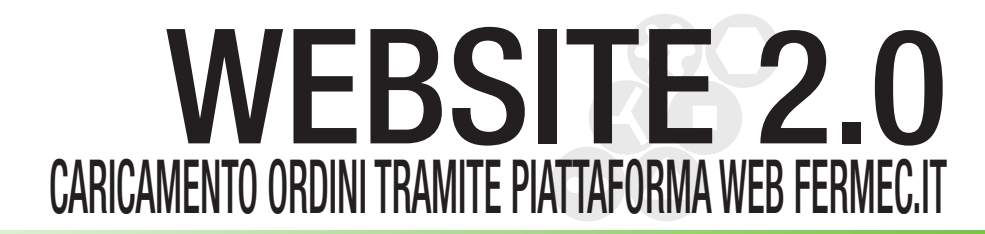

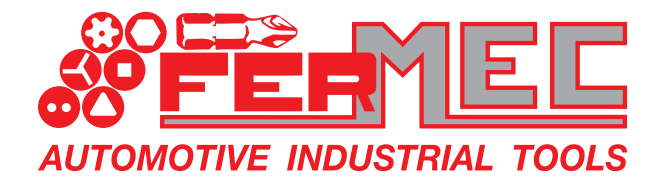

# **STEP 2** INSERIMENTO PRODOTTI NEL CARRELLO

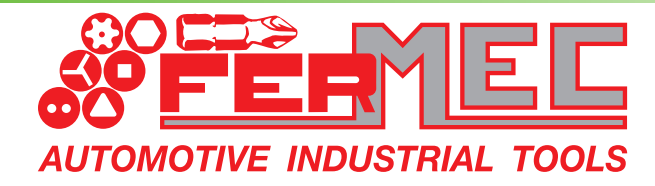

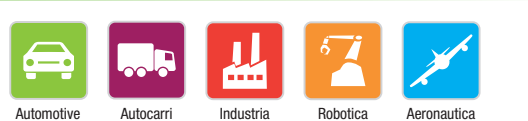

Leader in Italia nella produzione e distribuzione di Utensili meccanici

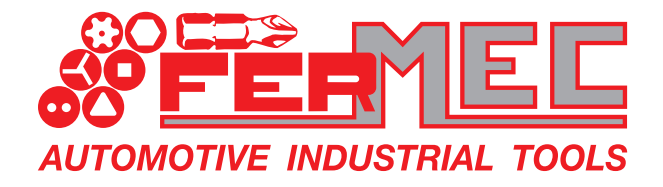

### Ricercare i prodotti navigando nel catalogo online o tramite barra di ricerca

| AUTOMOTIVE INDUSTRIAL TOOLS           CATALOGO PRODOTTI         ^AZIENDA         ^MARCHI TRATTATI         ^CATALOGHI PDF         DOWNLOAD         >BLOG         DOVE ACQUIST           AREA PRI         TA |                              |
|----------------------------------------------------------------------------------------------------|------------------------------|
| Benvenuto       Profil         Area riservata clienti       Vai al catalogo prodotti         Vai alle promo       Vai alle promo                                                                           | Cerca codice o descrizione Q |
| Area riservata clienti<br>Vai al catalogo prodotti<br>Vai alle promo                                                                                                    |                              |
| Vai al catalogo prodotti<br>Vai alle promo                                                                                                    |                              |
|                                                                                                    |                              |
|                                                                                                    |                              |
| Torna nella pagina di provenienza                                                                                                    |                              |

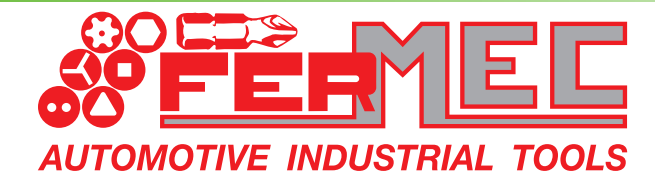

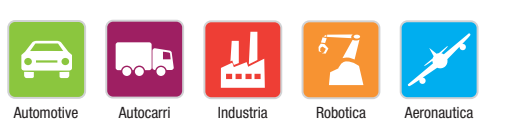

Leader in Italia nella produzione e distribuzione di Utensili meccanici

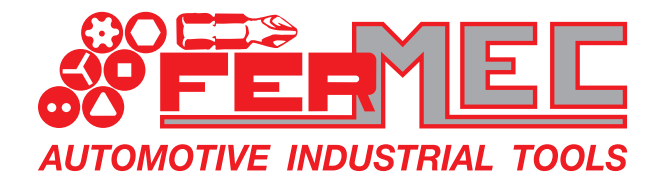

ITOMOTIVE INDUSTRIAL TOOLS

### **WEBSITE 2.0** CARICAMENTO ORDINI TRAMITE PIATTAFORMA WEB FERMEC.IT

#### Indicare il quantitativo che si vuole ordinare e cliccare sul carrello per aggiungere il prodotto

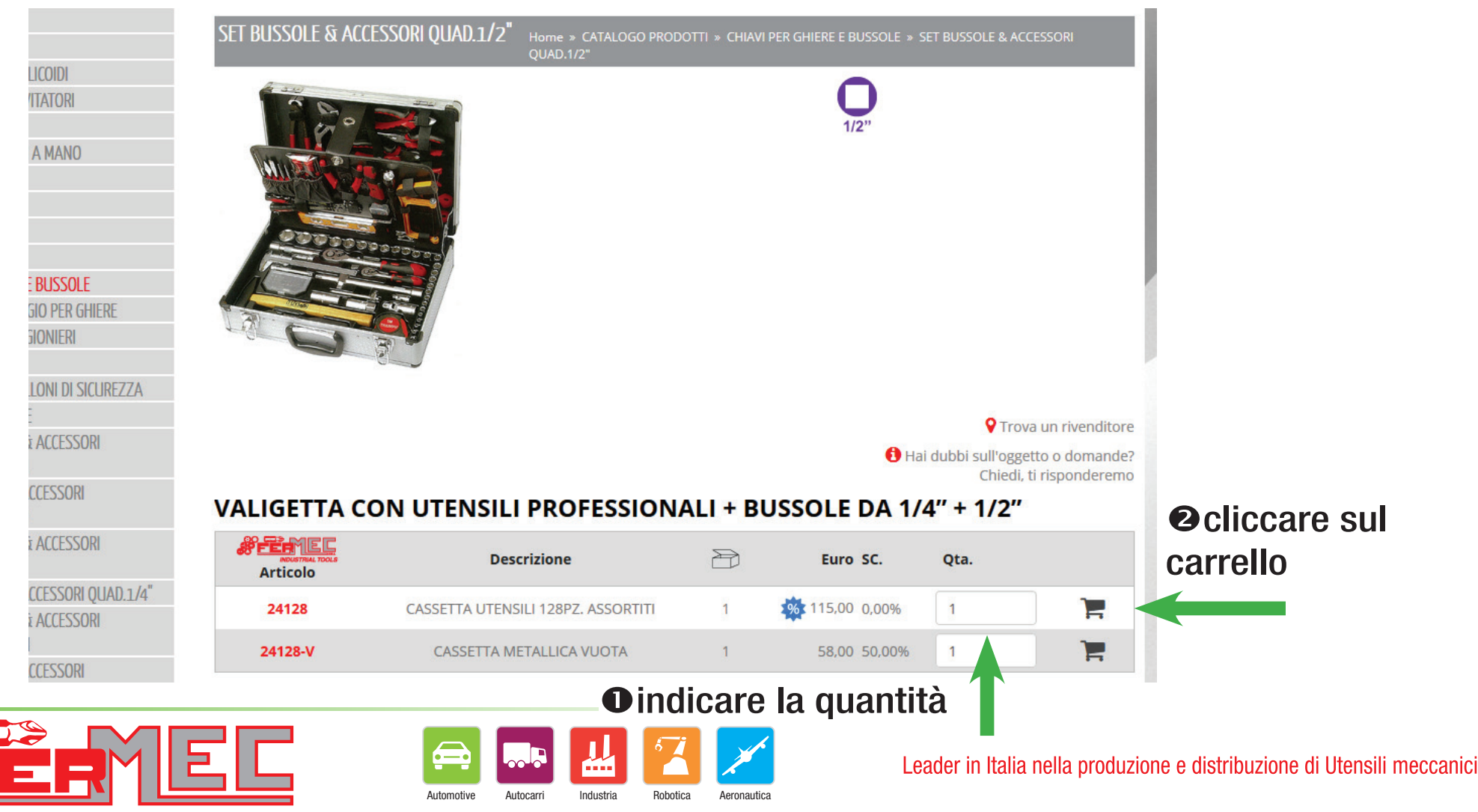

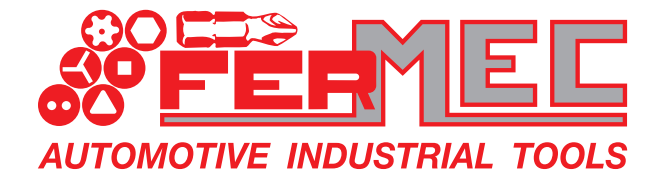

### Se è presente il simbolo 🌼 l'articolo è in promozione: cliccando sarà possibile verificare tutti i dettagli dell'offerta

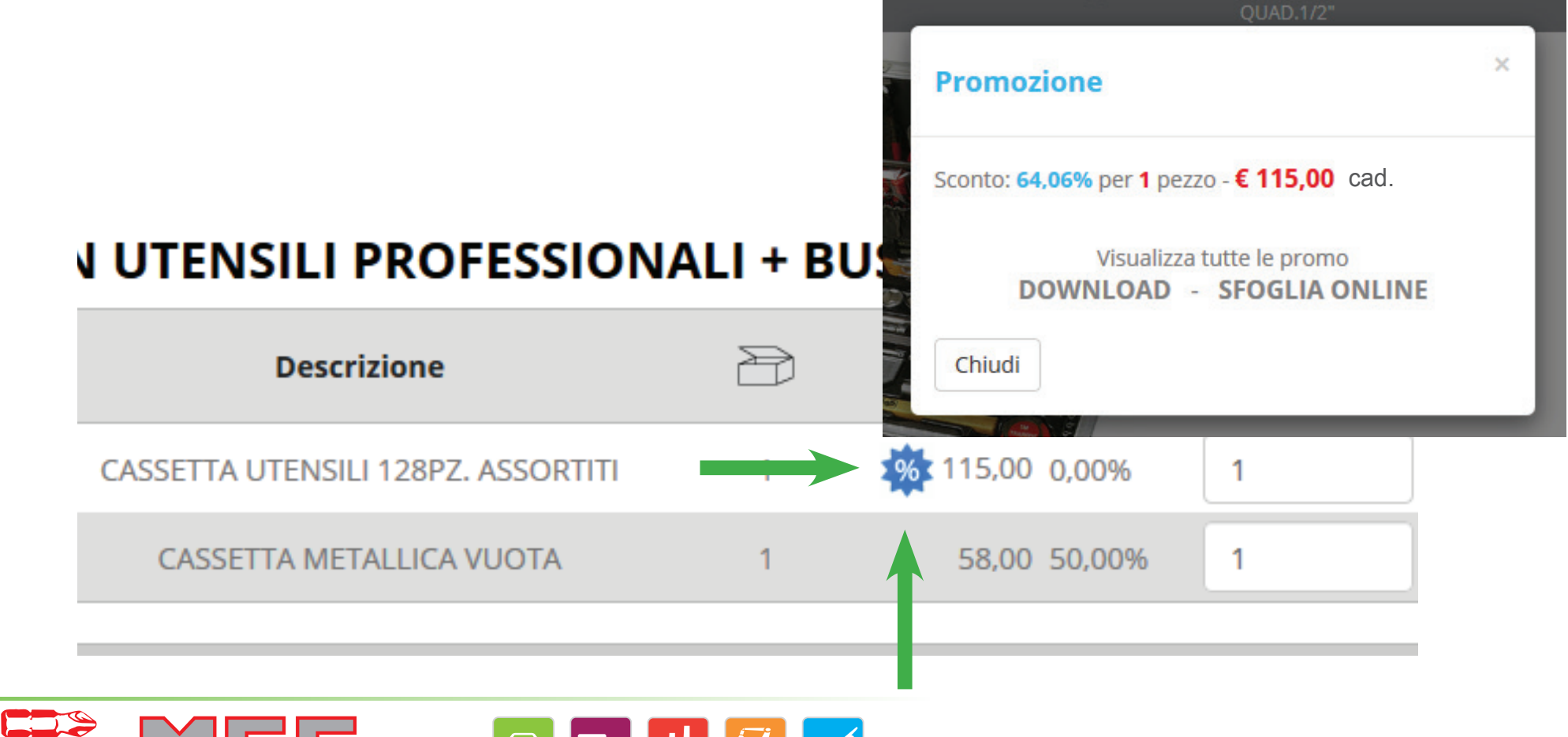

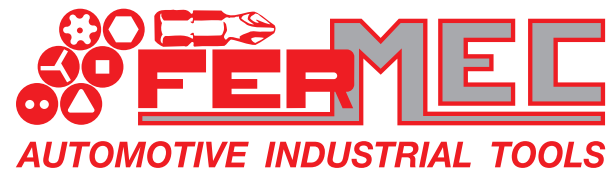

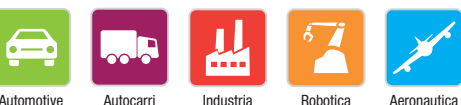

Leader in Italia nella produzione e distribuzione di Utensili meccanici

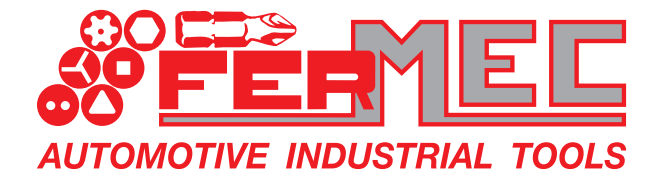

### Tramite l'apposito pulsante è possibile verificare in qualunque momento i prodotti nel carrello

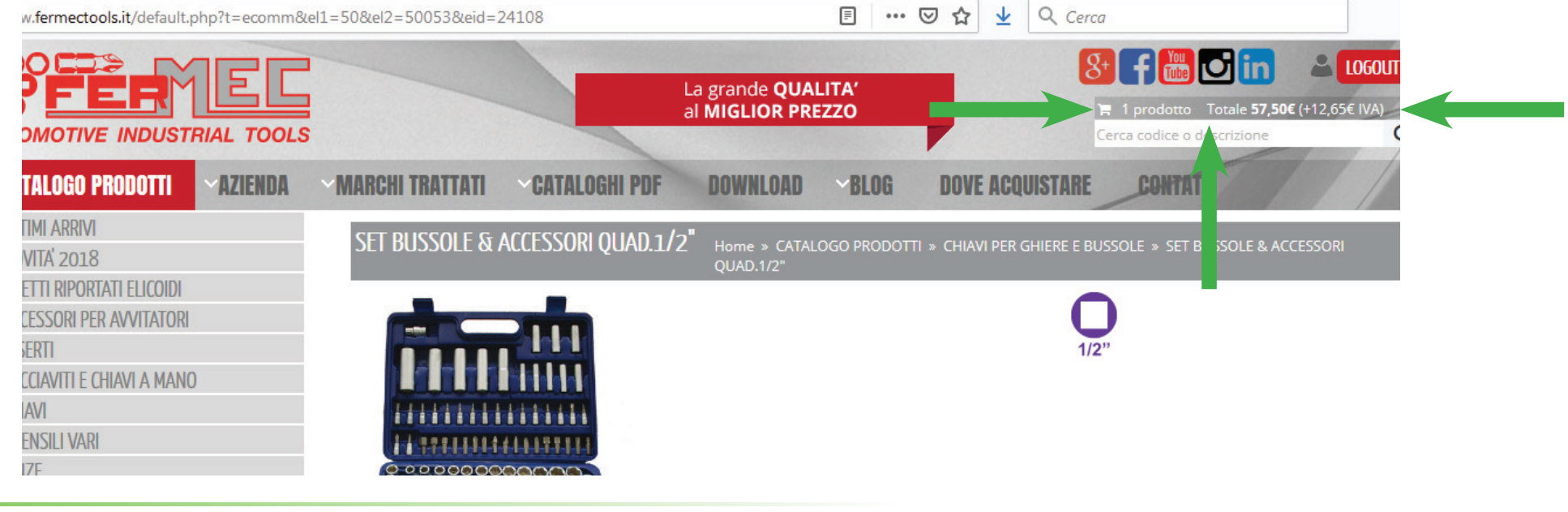

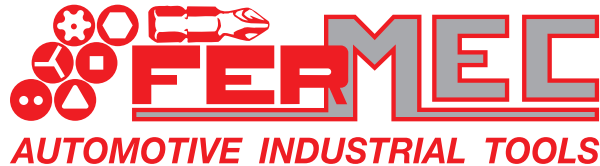

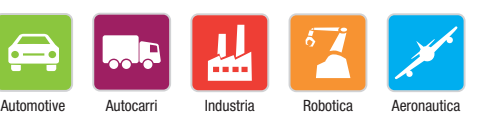

Leader in Italia nella produzione e distribuzione di Utensili meccanici

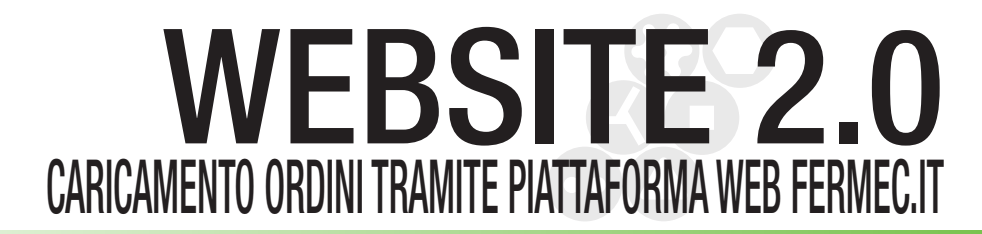

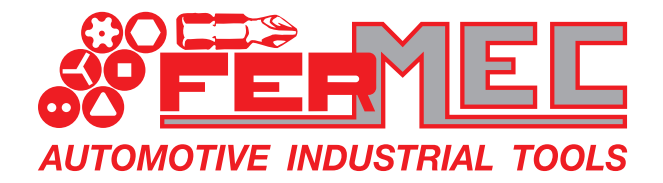

# **STEP 3** Verifica carrello e conferma ordine

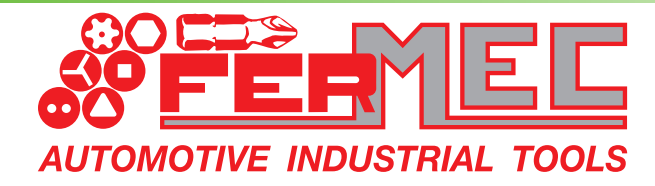

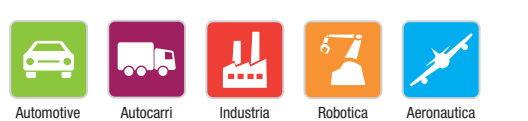

Leader in Italia nella produzione e distribuzione di Utensili meccanici

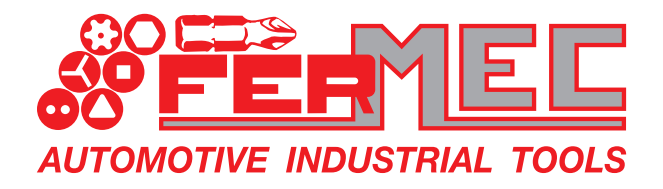

#### Dalla schermata del carrello è possibile:

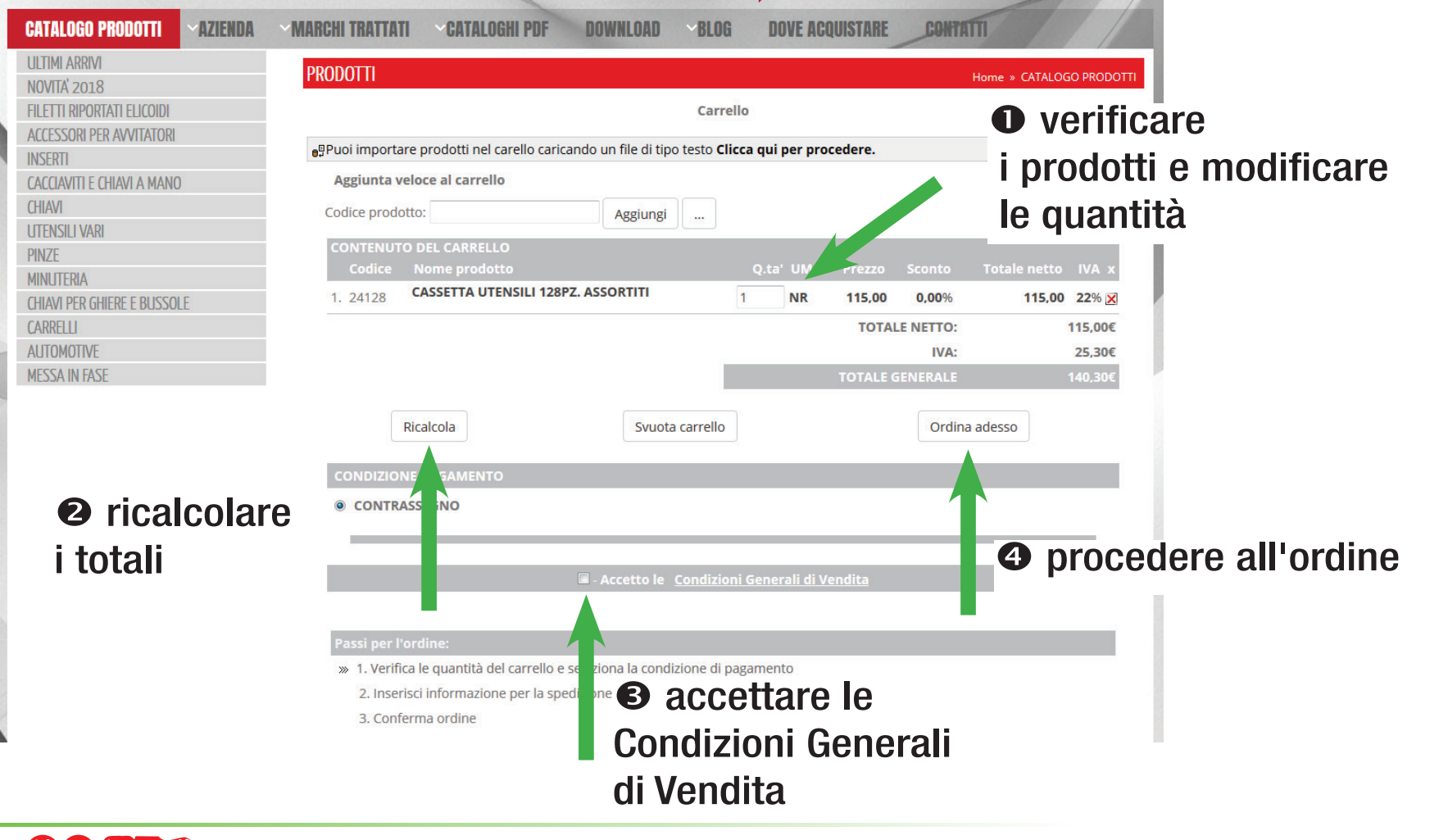

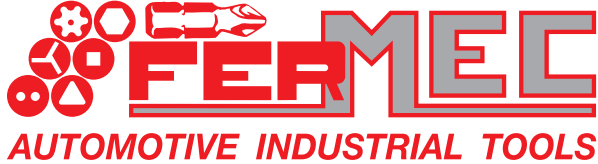

Automotive Autocarri Industria Robotica Aeronautica

Leader in Italia nella produzione e distribuzione di Utensili meccanici

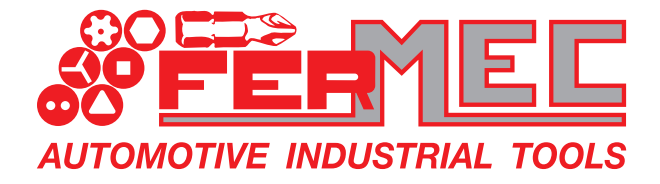

OMOTIVE INDUSTRIAL TOOLS

## CARICAMENTO ORDINI TRAMITE PIATTAFORMA WEB FERMEC.IT

#### E' quindi possibile selezionare tra le varie destinazioni merce impostate per la Vostra azienda e confermare.

| CONDIZIONE PAGAMENTO  CONDIZIONE PAGAMENTO  Nome:  Cognome:  Ragione sociale: | INFORMAZIONI CLIENTE         | • verificare          |
|-------------------------------------------------------------------------------|------------------------------|-----------------------|
| CONDIZIONE PAGAMENTO  Nome:  Cognome:  Ragione sociale:                       | INFORMAZIONI CLIENTE         | • verificare          |
| *Nome:<br>*Cognome:<br>Ragione sociale:                                       | INFORMAZIONI CLIENTE         | • verificare          |
| *Nome:<br>*Cognome:<br>Ragione sociale:                                       | -                            |                       |
| *Cognome:<br>Ragione sociale:                                                 |                              | la destinazione merce |
| Ragione sociale:                                                              | -                            |                       |
|                                                                               | x FERMEC                     |                       |
| Scegli un'altra destinazione:                                                 | - destinazione predefinita - |                       |
| **Partita IVA:                                                                | 02527290361                  |                       |
| **Codice fiscale:                                                             | 02527290361                  |                       |
| *E-mail:                                                                      | info@fermec.it               |                       |
| *Telefono:                                                                    | 059                          |                       |
| Fax:                                                                          | 059                          |                       |
|                                                                               | INDIRIZZO SPEDIZIONE         |                       |
| *Indirizzo:                                                                   | VIA G. GALIEI, 75            |                       |
| *Città:                                                                       | NONANTOLA                    |                       |
| *C.A.P.:                                                                      | 41015                        |                       |
| *Provincia:                                                                   | МО                           |                       |
| *Paese:                                                                       | π                            |                       |
|                                                                               |                              |                       |
|                                                                               | Elabora ordine               | <b>2</b> confermare   |

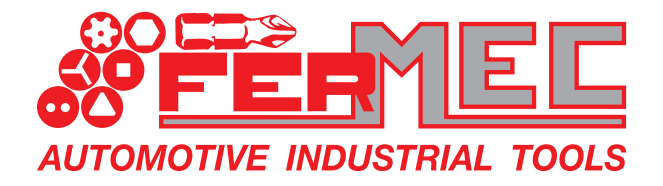

#### Per concludere la procedura è possibile inserire informazioni e note come il corriere al quale affidare la spedizione e confermare.

| PRODOTTI                                                                                                    |                            | Home » CATALOGO PRODOTTI  |
|----------------------------------------------------------------------------------------------------|----------------------------|---------------------------|
|                                                                                                    | Carrello                   |                           |
| <b>E</b> CONTENUTO DEL CARRELLO                                                                                           |                            |                           |
| CONDIZIONE PAGAMENTO                                                                                                    |                            |                           |
| INFORMAZIONI CLIENTE                                                                                                    |                            | • inserire eventuali note |
| Corriere/informazioni<br>aggiuntive/note:                                                                                 |                            |                           |
|                                                                                                    | Conferma ordine            | Confermare                |
| Passi per l'ordine:                                                                                                    |                            |                           |
| <ul> <li>1. Verifica le quantità del carrello e seleziona</li> <li>2. Inserisci informazione per la spedizione</li> </ul> | la condizione di pagamento |                           |

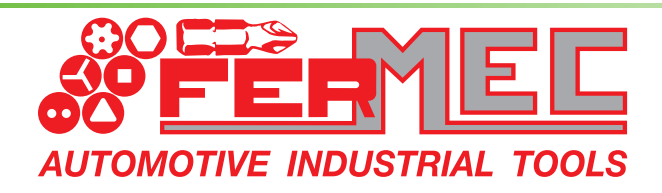

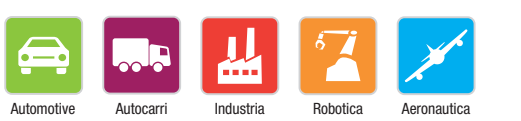

Leader in Italia nella produzione e distribuzione di Utensili meccanici

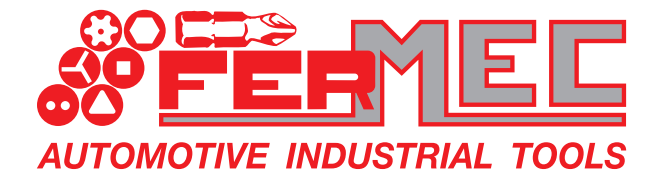

### In pochi minuti riceverete una e-mail, a conferma dell'ordine appena effettuato.

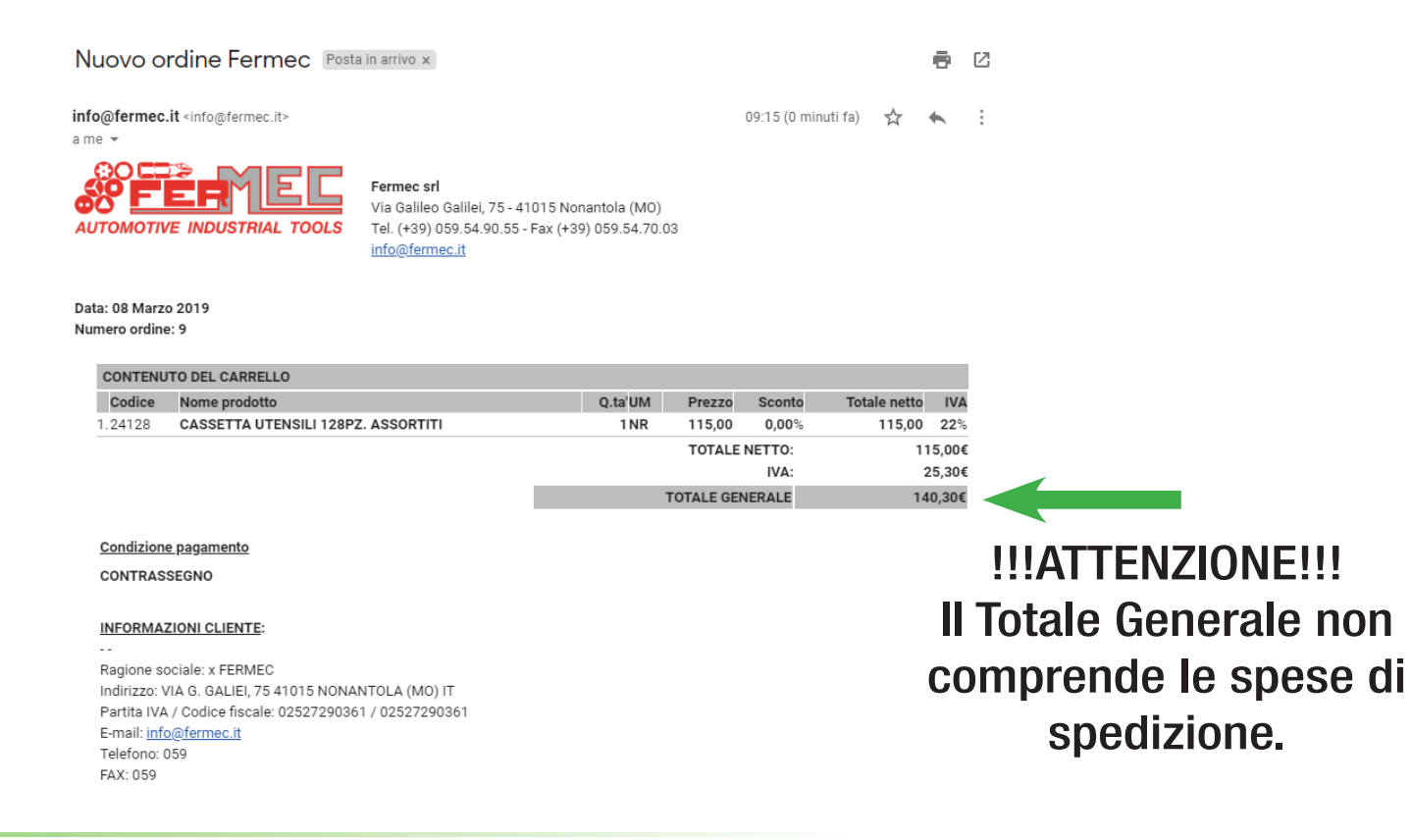

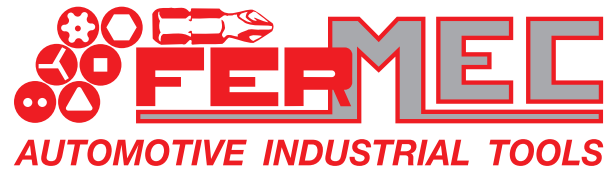

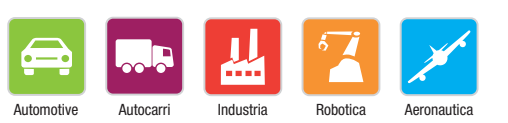

Leader in Italia nella produzione e distribuzione di Utensili meccanici

### EP **AUTOMOTIVE INDUSTRIAL TOOLS** FERMEC SRL Flessibilità ed efficienza al servizio della clientela.